画面上のアイコン

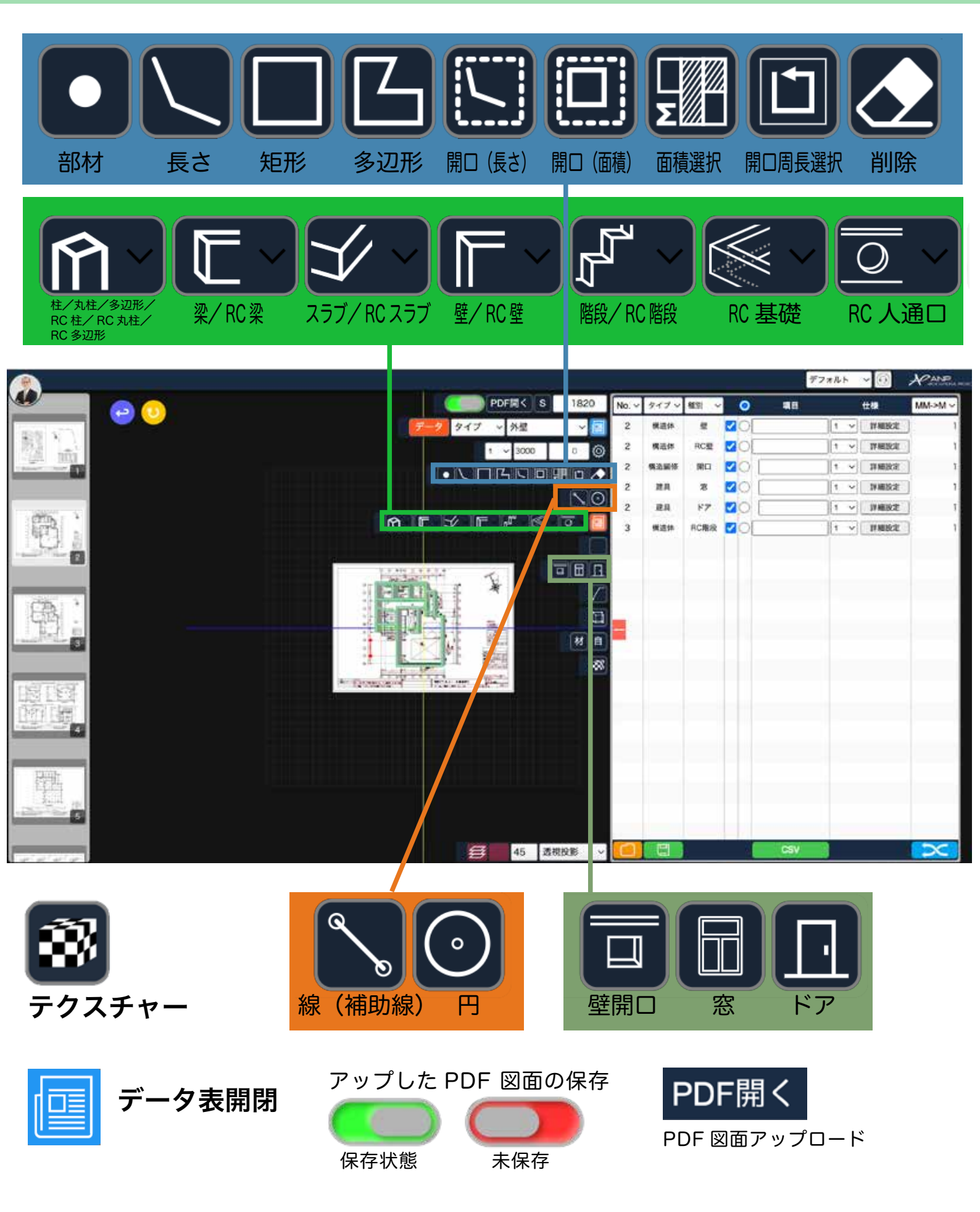

٦

# 画面操作方法

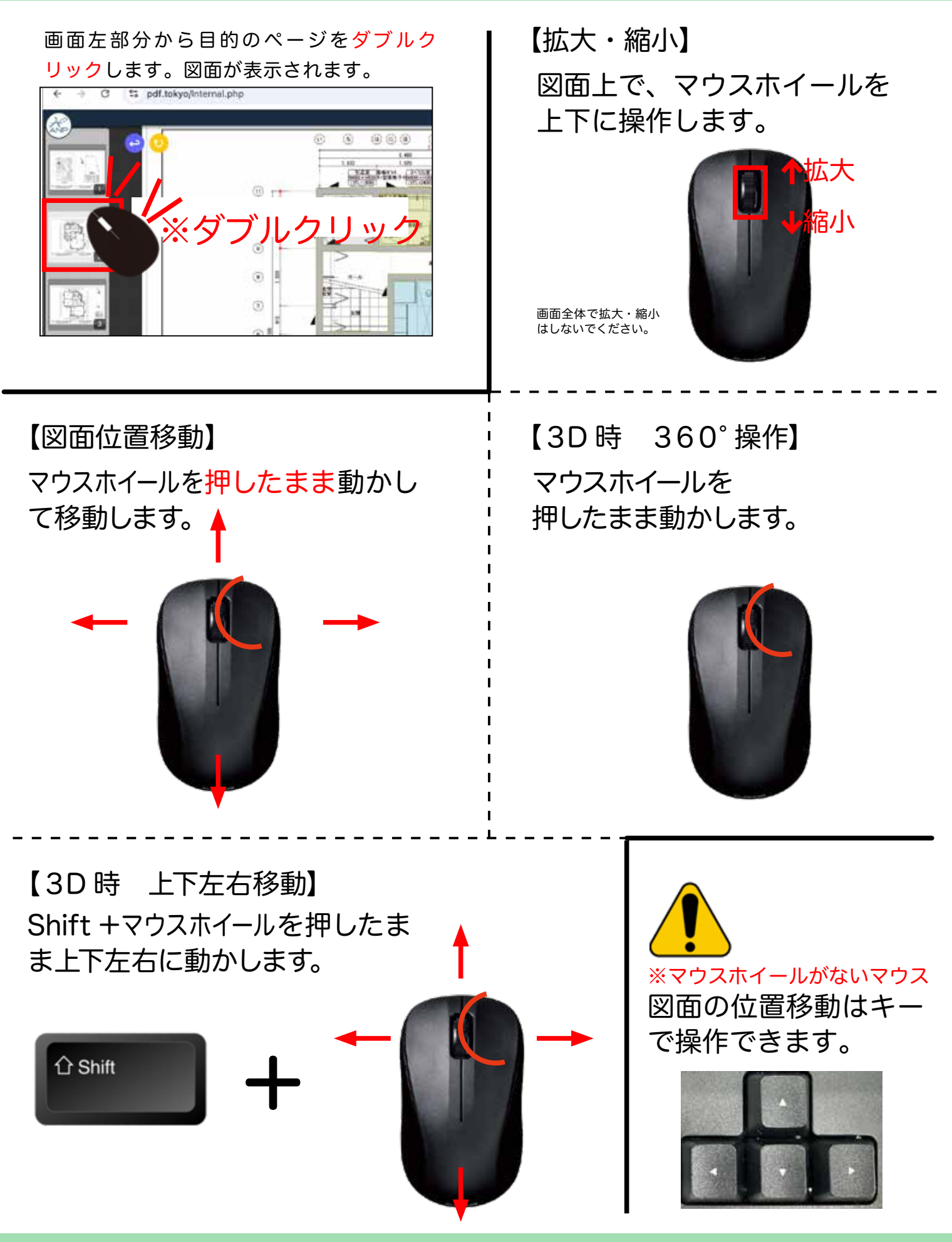

## ②窓の設置方法

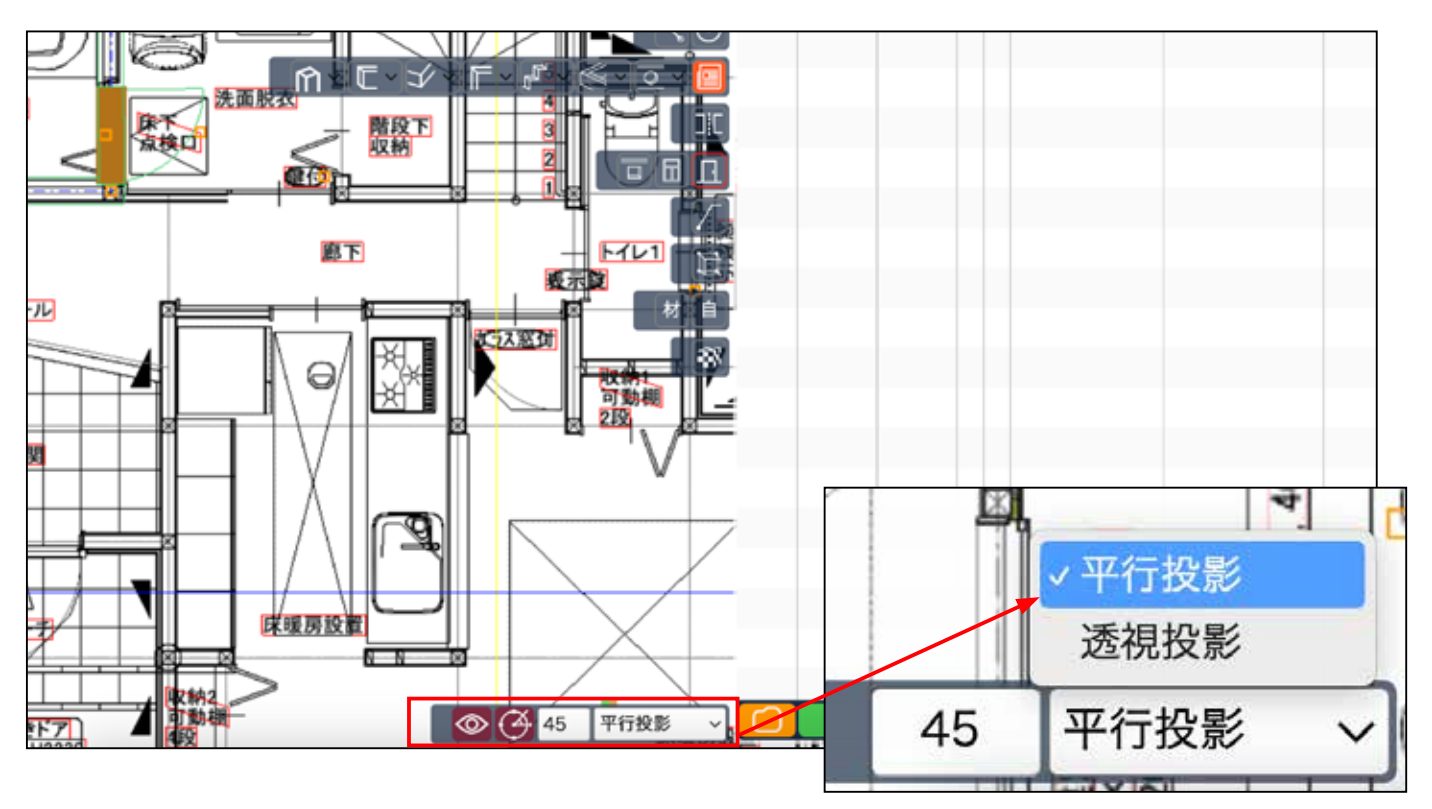

1) 窓 を設置します。 平行投影 にします。透視投影でもできますが平行投影の方がし易いです。

### 2) 下部の 🐼 をクリックし、仕上げ面のチェックを外します。

| :鉄筋           |
|---------------|
| 🖌 :モデル        |
| ◎ ④ 45 平行投影 ~ |

3) 壁が、線の表示に変わります。

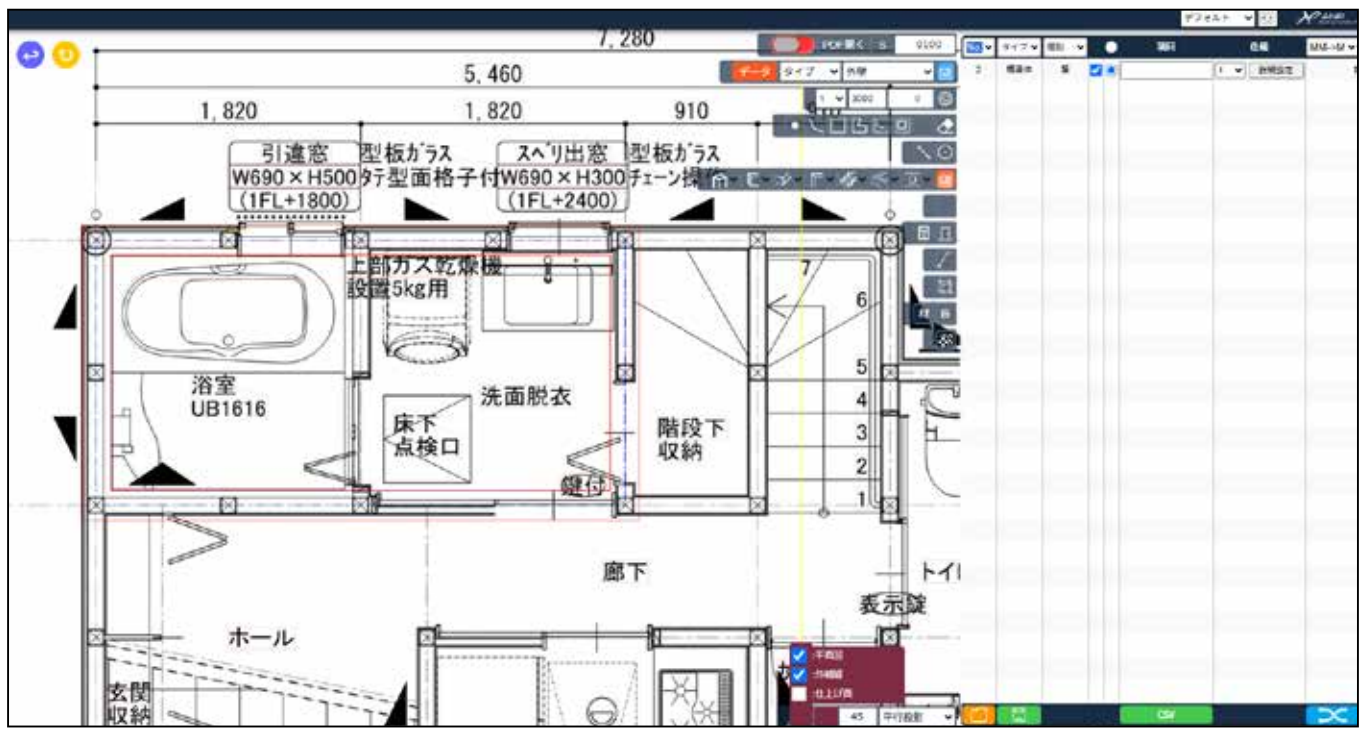

#### 4) 作成した 壁 に、チェックを入れます。

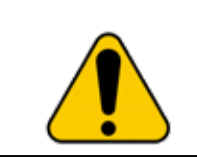

|       |       |                    |         | デ        | フォルト 〜 🕡 |       |
|-------|-------|--------------------|---------|----------|----------|-------|
| No. ~ | タイプ 〜 | 種別                 | ~ •     | 項目       | 仕様       | MM->N |
| 2     | 構造体   | 壁                  |         |          | 1 ~ 詳細   | 設定    |
|       |       |                    |         |          |          |       |
|       |       |                    |         |          |          |       |
|       |       |                    |         |          |          |       |
|       |       | 必ず                 | ()の部分   | 分をチェックし、 |          |       |
|       |       | ように                | します。    |          |          |       |
|       |       |                    |         |          |          |       |
|       |       | <mark>No.</mark> ∽ | タイプ 〜 利 | 重別 ~ 〇   | 項目       |       |
|       |       | 2                  | 構造体     | 壁 🔽 🔘    |          |       |

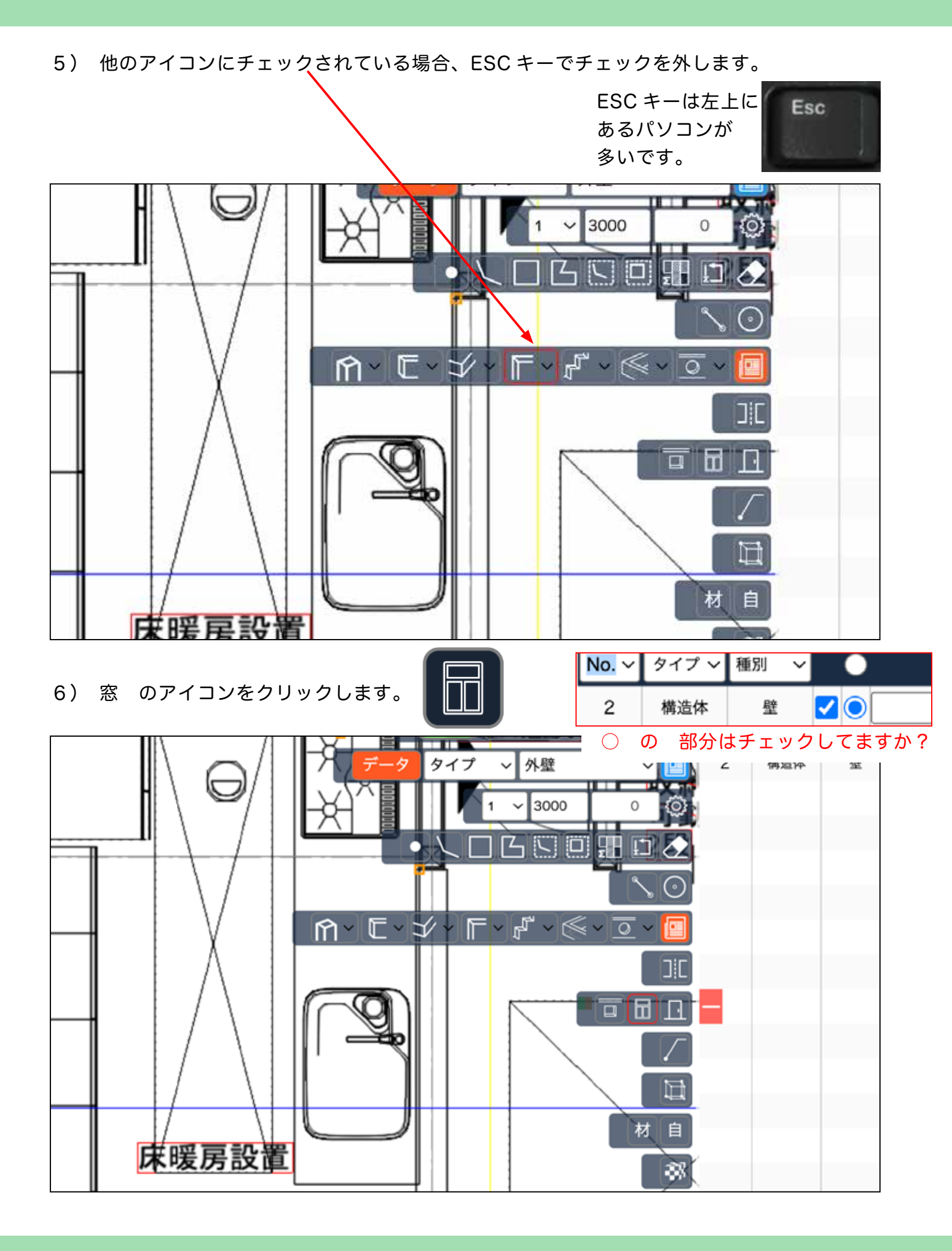

7) 窓 を設置する箇所の中心にマウスをあて、クリックすると窓枠の ラインが表示されます。(1度目のクリック) ※青い十字が表示されると図面上の真ん中を示します。

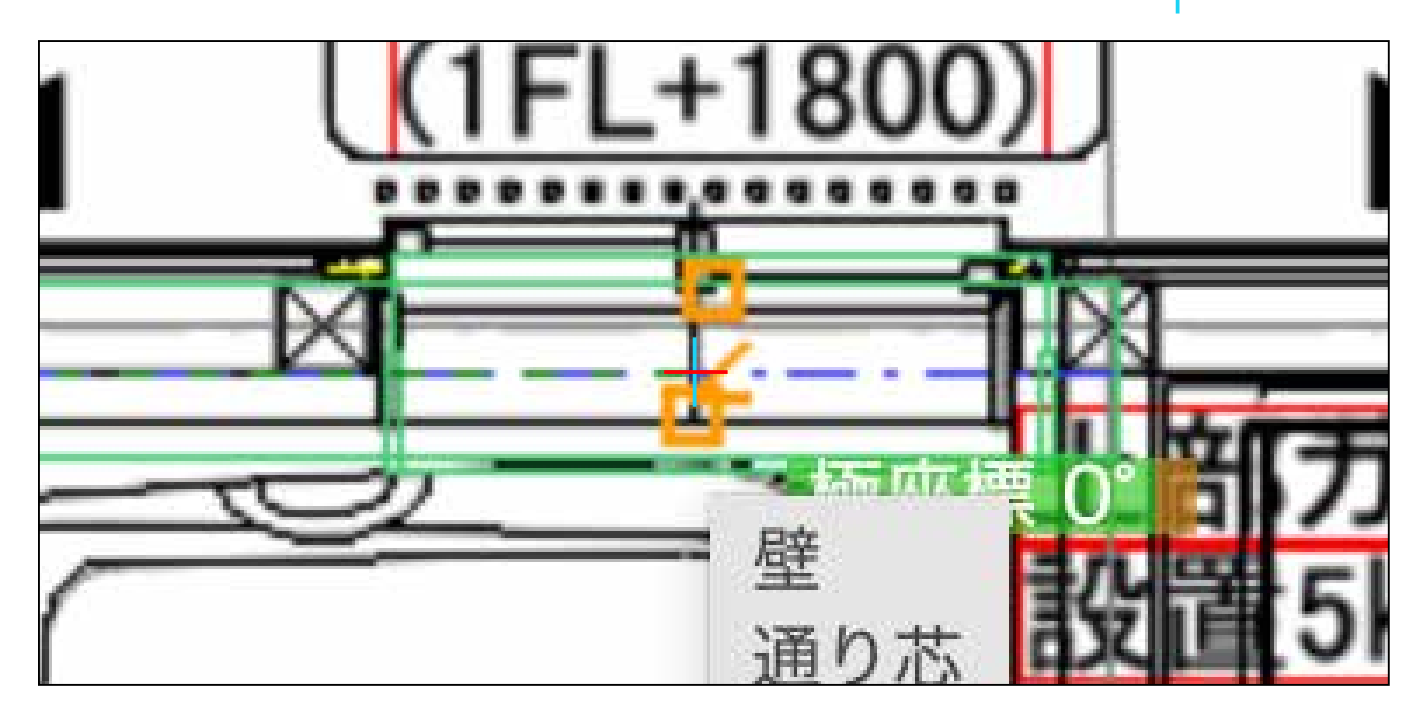

8) 窓の中心点が図面と合うように、左右に動かしてクリック。
(2度目のクリック) やり直す場合は ESC キー

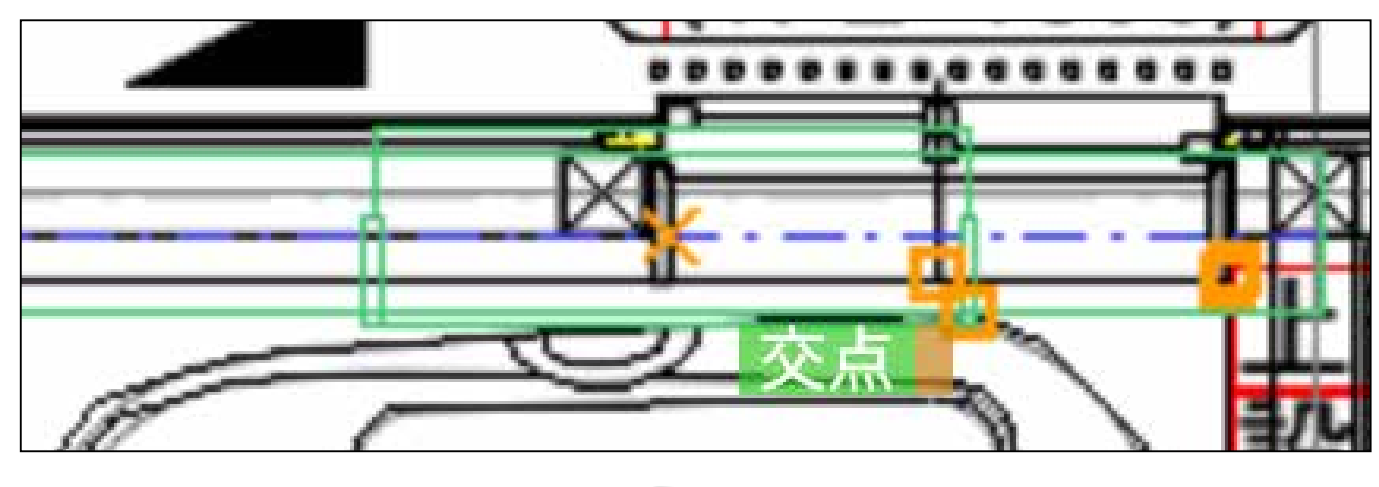

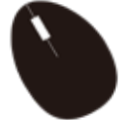

この時、窓のサイズは無視します。 ※窓サイズ初期値 W740 H700 フロア高 2000 ※初期値を変更する場合 P9

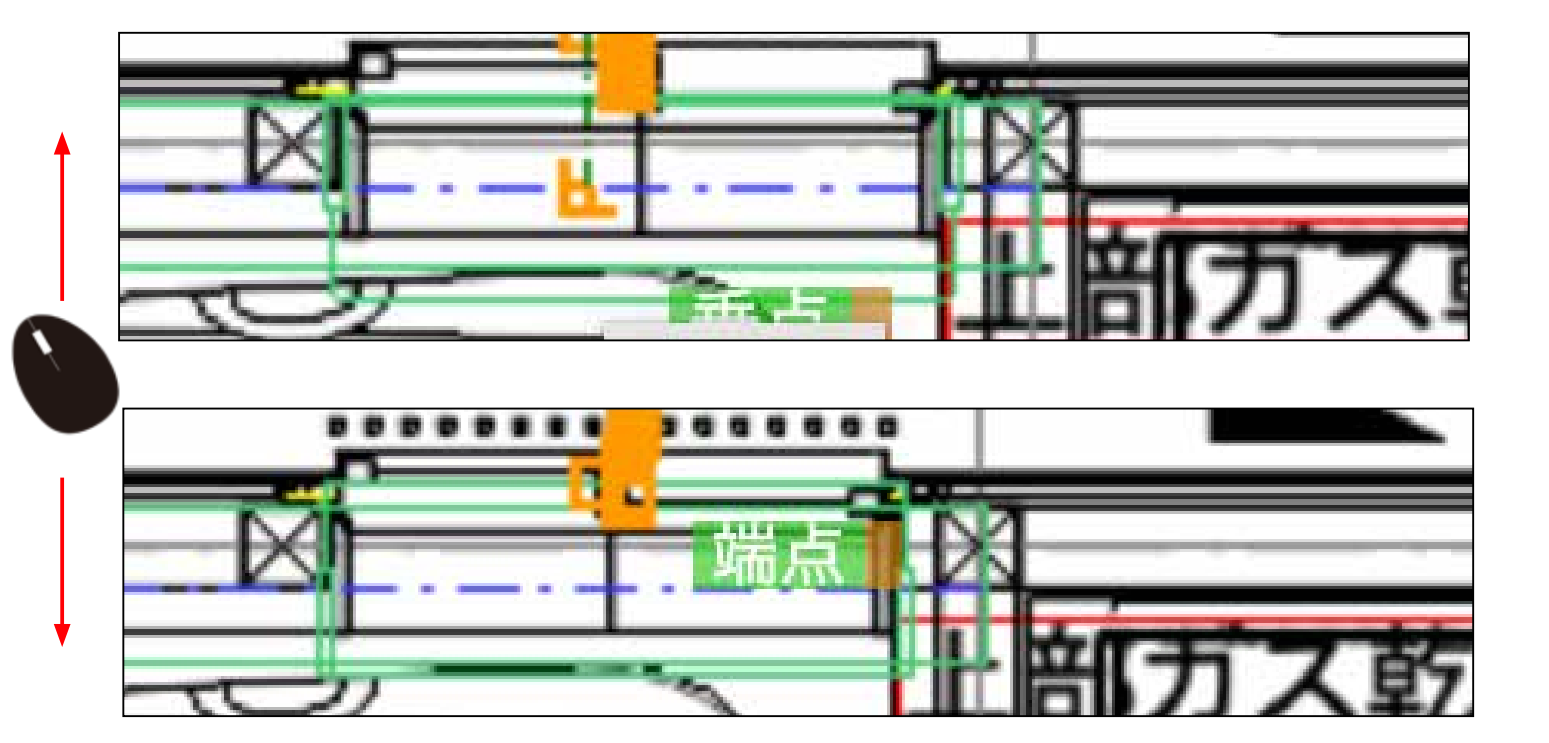

9) 窓の内・外を上下にずらして内・外を決めます。

10) 3度目のクリックをします。 (やり直す場合は Esc を押します。)

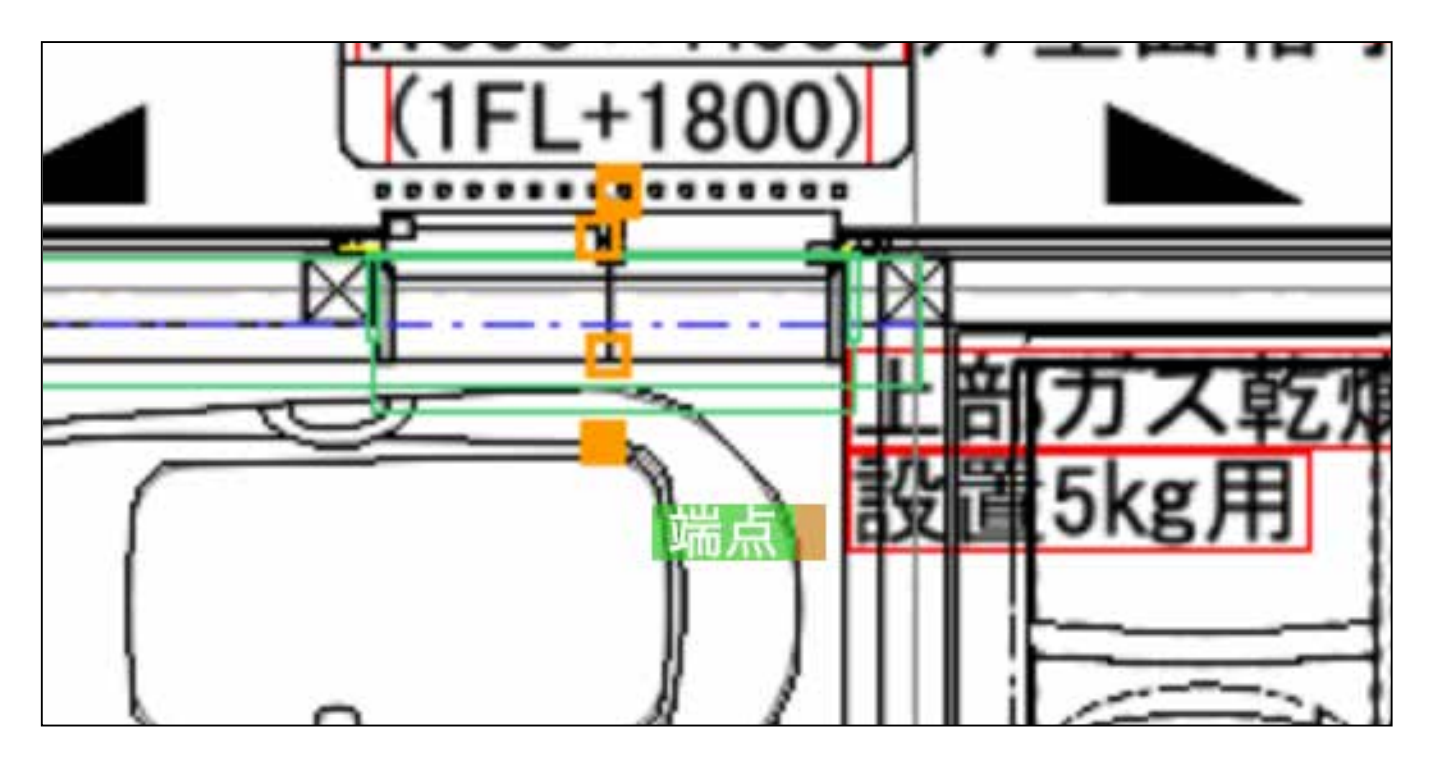

11) Enter キーを押すと、窓が部材として表示されます。

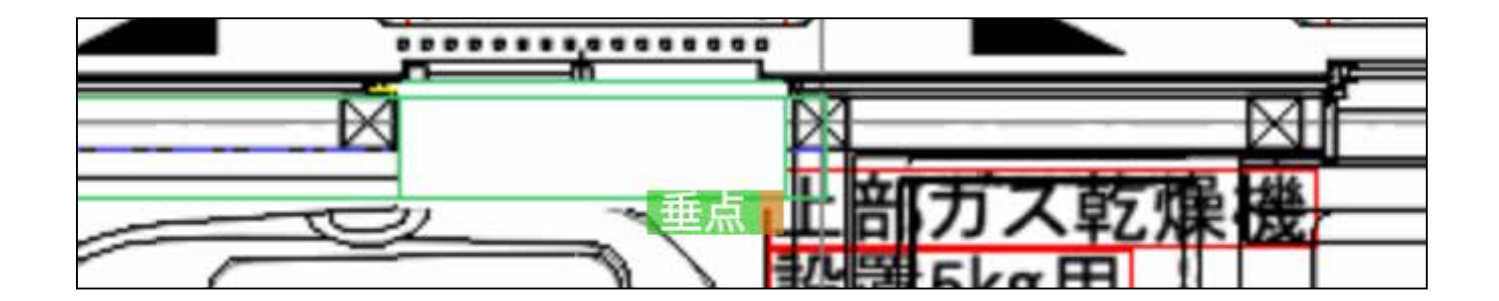

続けて窓を入力することもできます。 最後に Enter を押せば全ての窓が集約して表示されます。

12) 右の表にも、窓が設置されます。 詳細設定をクリックし、窓の サイズを変更します。

| 2 🗸 | タイプ 🗸 | 種別 🖌 | • | 項目 | 仕様       | мм 🗸 |
|-----|-------|------|---|----|----------|------|
| 2   | 構造体   | 壁    | • |    | 1 🗸 詳細設定 | 1    |
| 2   | 建具    | 遼    | • |    | 1 🖌 詳細設定 | 1    |
| 1   |       |      |   |    |          | -    |

#### 13) 窓幅 窓高さ フロア高さ 開き方向 を変更します。

| - [                | 部材 | 表示  |     |     |       |      |
|--------------------|----|-----|-----|-----|-------|------|
|                    | 窓  |     |     |     |       |      |
|                    | 番号 | タイプ | 窓幅  | 窓高さ | フロア高さ | 開き方向 |
| ) (<br>]<br>]<br>[ | 1  |     | 740 | 700 | 2000  | 1 -  |

### 応用(上級者向け)

窓サイズ初期値 W740 H700 フロア高 2000

窓の初期値変更方法

窓の初期値を変更したい場合は、 直接数値を入力します。 初期値を変更した後、窓を作ると変更した数値で作られます。

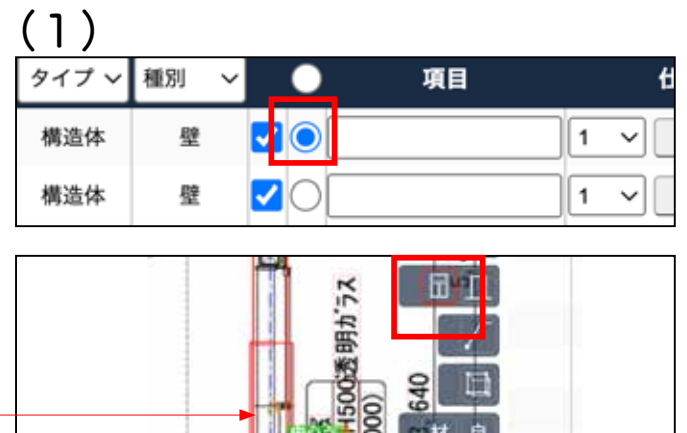

構造体 壁にチェックを入れ、窓を選択し、 設置したい箇所の中心あたりでクリックする と窓の線が表示されます。

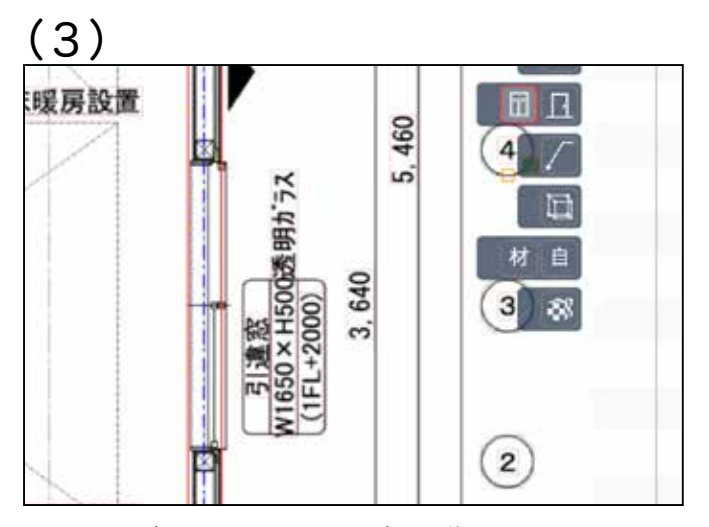

Enter を押し、マウスを少し動かすと 幅が変更されます。

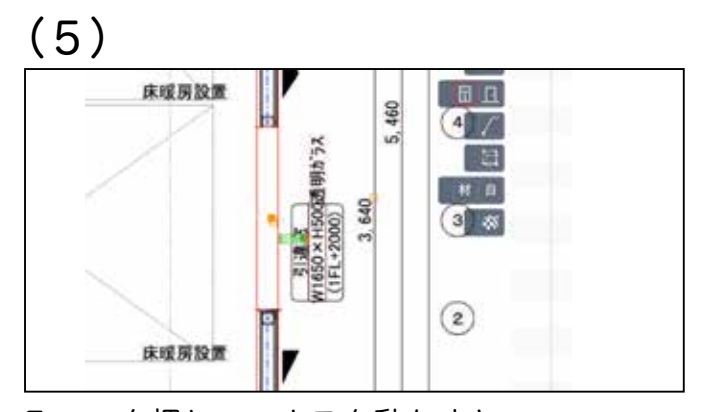

Enter を押し、マウスを動かすと 高さが変更されます。決定するには Enter を 再度押します。

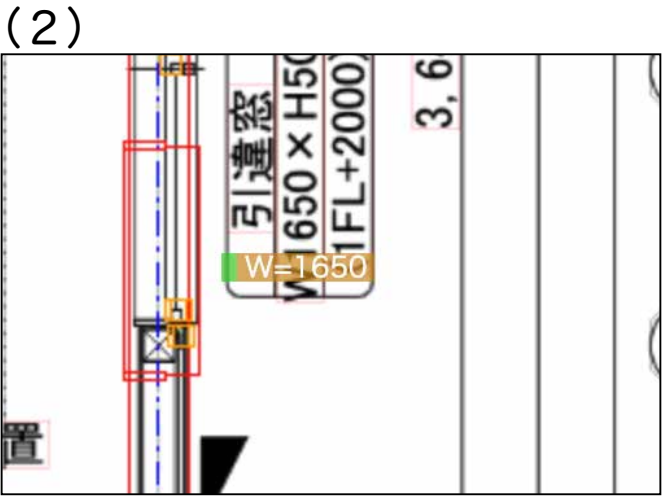

この状態で、キーボードで直接、 W=○○○ と れたます ※免W w どちらす

と、打ちます。 半角 W w どちらも可

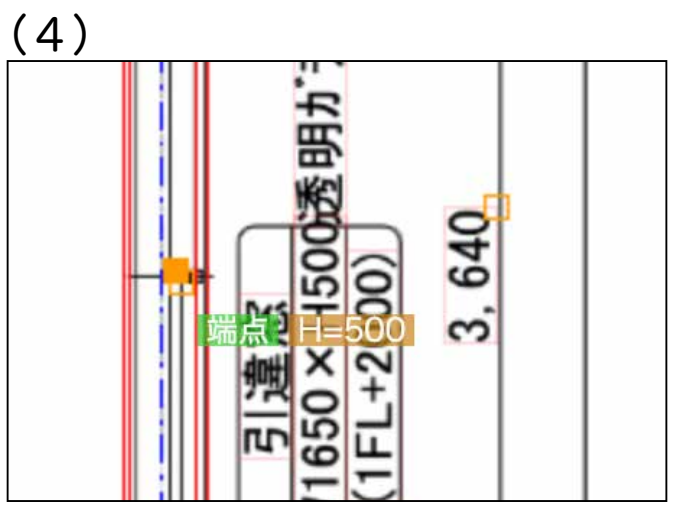

そのままキーボードで H= 〇〇〇〇 と、入力します。 半角 H h どちらも可

(6)

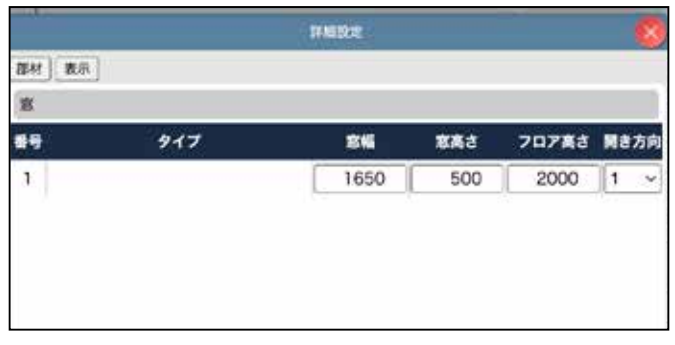

右の表の窓の詳細表示を開くと、

1つ目の窓のサイズが初期値ではなく、指定 した数値に変わっています。

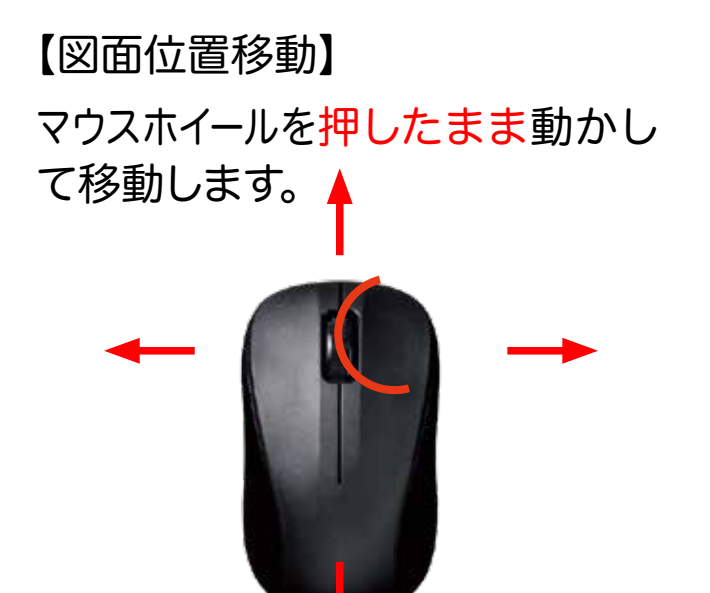

【3D時 360°操作】 マウスホイールを 押したまま動かします。

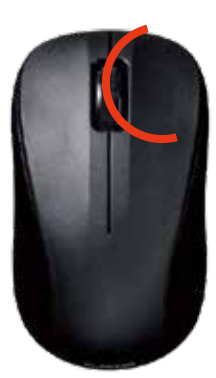

【3D時 上下左右移動】 Shift +マウスホイールを押したま ま上下左右に動かします。

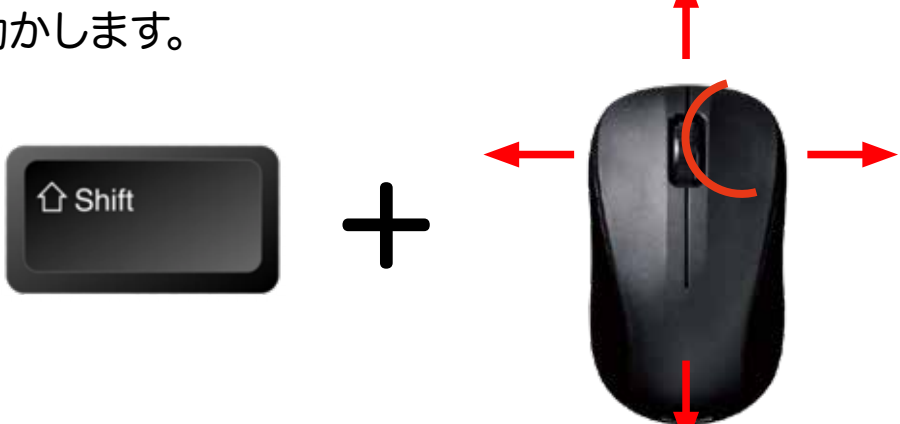

※マウスホイールがないマウス
図面の位置移動はキー
で操作できます。

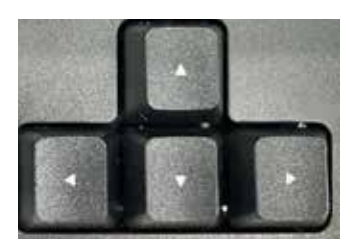